### 1. Installieren

Bitte installieren Sie den Enigmail Thunderbird Add-on.

### 2. Schlüssel generieren

Bitte generieren Sie ein eigenes Schlüsselpaar (öffentlicher und privater Schlüssel).

## 3. Senden Sie Ihren öffentlichen Schlüssel

Bitte senden Sie Ihren öffentlichen Schlüssel an die technische Unterstützung dieser Testung: bhelbig@student.tugraz.at

# **3. Senden Sie Ihren öffentlichen Schlüssel**

Bitte senden Sie Ihren öffentlichen Schlüssel an die technische Unterstützung dieser Testung: c.y.enzinger@student.tugraz.at

### 4. öffentlichen Schlüssel hinzufügen

Bitte fügen Sie den öffentlichen Schlüssel der Antwort in Ihre Schlüsselverwaltung hinzu.

### 5. Schlüsselverwaltung

Bitte verwenden Sie die Schlüsselverwaltung, um den öffentlichen Schlüssel von "Bianca Helbig" hinzuzufügen.

### 5. Schlüsselverwaltung

Bitte verwenden Sie die Schlüsselverwaltung, um den öffentlichen Schlüssel von "Carina Enzinger" hinzuzufügen.

#### 6. Senden Sie eine verschlüsselte E-Mail

Bitte senden Sie eine verschlüsselte E-Mail an den technischen Support und bewerten Sie die Antwort.

#### 7. Senden Sie eine signierte E-Mail

Bitte senden Sie eine signierte E-Mail an den technischen Support und bewerten Sie die Antwort.

## 8. Senden Sie eine verschlüsselte und signierte E-Mail

Bitte senden Sie eine verschlüsselte und signierte E-Mail an den technischen Support und bewerten Sie die Antwort.

#### 9. Senden Sie eine verschlüsselte E-Mail

Bitte senden Sie eine verschlüsselte E-Mail an folgende Adresse:

enigusab@gmx.at